## 2. Handleiding ETP-soorten registreren Mofi app

- 1. Voor deelnemers in het MSC-certificaat is het verplicht om ETP-soorten (bedreigde/beschermde soorten) te registreren. Als tijdens de visreis een ETP-soort in de vangst wordt waargenomen, dient u deze waarneming te registreren in de app.
- 2. Ga in het hoofdscherm naar de knop 'Vangsten' en tik op '+ Vangst toevoegen' of klik direct op 🛱 rechts in het hoofdscherm.
- 3. Om de lijst met ETP-soorten te bekijken zonder een registratie te doen, Klik op 🛸

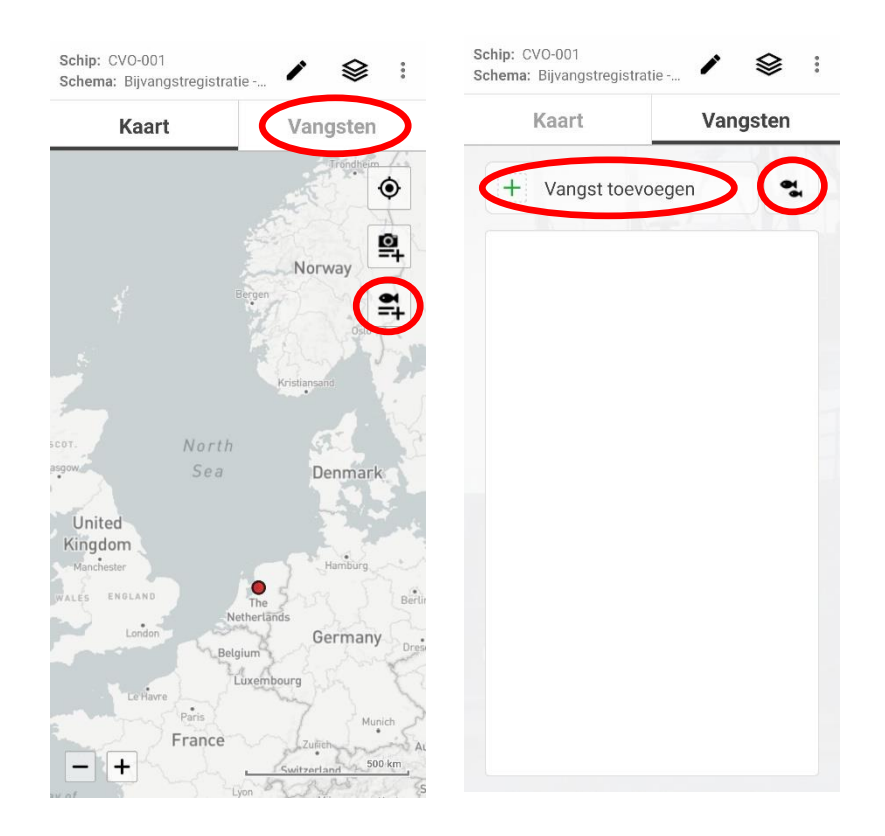

- 4. De vangstdatum, -tijd en -locatie staan al ingevuld. Selecteer zelf het vistuig en de maaswijdte.
- 5. Druk vervolgens bij het visje op '+ ETP-vangst toevoegen'
- 6. Zoek in het soortenoverzicht de soort die u wilt registreren. Bovenin kunt u de selectie verkleinen door alvast de soortenfamilie te bepalen.
- 7. Druk op de infobutton om meer informatie over de betreffende soort te krijgen. Om dit scherm te sluiten, drukt u onderaan op afsluiten. U keert terug naar het soortenoverzicht.

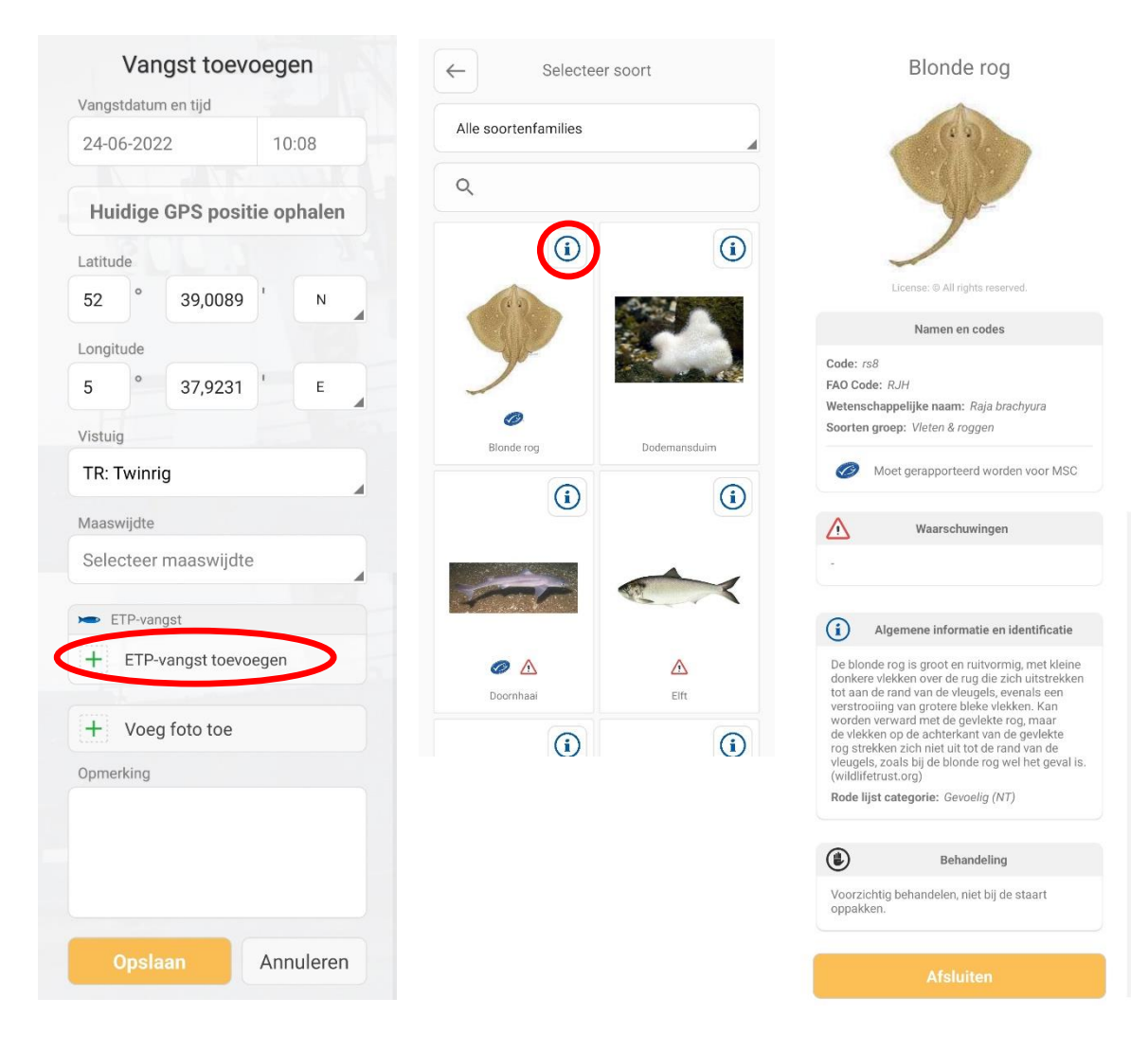

- 8. Druk op de afbeelding van een soort om een soort te selecteren voor registratie.
- 9. Vul het aantal individuen, het gewicht en de lengte (of een schatting van het gewicht of lengte bij bijvoorbeeld grote aantallen) van de te registreren soort in.
- 10. Selecteer het geslacht (kies uit 'Niet zeker', 'Mannelijk', 'Vrouwelijk' of 'Tweezijdig')
- 11. Selecteer de toestand/gesteldheid (kies uit 'Gezond', 'Enkele kneuzingen', 'Beschadigd' of 'Dood')
- 12. Selecteer de bestemming (kies uit 'Meteen weer vrijgelaten', 'Overboord gezet met overige discards' of 'Aan boord gehouden')
- 13. Voeg een foto toe van de te registreren soort. Dit kunt u doen door direct een foto van de soort te maken of een eerder gemaakte foto te uploaden vanuit uw galerij. Het toevoegen van een foto is optioneel, maar wel zeer waardevol!
- 14. Voeg eventuele opmerkingen toe onder 'Comment' en druk op OK.

| ETP-vangst toevoegen              | Vangst toevoegen                                          |  |  |
|-----------------------------------|-----------------------------------------------------------|--|--|
| ETP-vangst                        | Vangstdatum en tijd                                       |  |  |
| rs8 - Blonde rog                  | 24-06-2022 10:45                                          |  |  |
| Aantal                            |                                                           |  |  |
| 1                                 | Huidige GPS positie ophalen                               |  |  |
| Gewicht (kg)                      | Latitude                                                  |  |  |
|                                   | 52 39,0091 N                                              |  |  |
| engte (cm)                        | Longitude                                                 |  |  |
| Langte (on)                       | 5 ° 37,9227 E                                             |  |  |
|                                   | Vistuig                                                   |  |  |
| Geslacht                          | TR: Twinrig                                               |  |  |
| Selecteer geslacht                | Maaswijdte                                                |  |  |
| Foestand of gesteldheid           | 100 - 119 mm                                              |  |  |
| Selecteer toestand of gesteldheid |                                                           |  |  |
| Bestemming                        | ETP-vangst                                                |  |  |
| Meteen weer vrijgelaten           | + ETP-vangst toevoegen                                    |  |  |
|                                   | Soort: rs8 - Blonde rog<br>Informatie: 1 pcs, 5 kg, 60 cm |  |  |
| + Voeg foto toe                   |                                                           |  |  |
|                                   | + Voeg foto toe                                           |  |  |
| Comment:                          | Opmerking                                                 |  |  |
|                                   |                                                           |  |  |
|                                   |                                                           |  |  |
|                                   |                                                           |  |  |
|                                   |                                                           |  |  |
| OK Annulana                       |                                                           |  |  |

- 15. Om een volgende soort te registreren, klik bij het visje opnieuw op '+ ETP-vangst toevoegen'. Is de registratie compleet, druk dan op Opslaan.
- 16. Het volgende scherm is een overzicht van de registraties die zijn gedaan, maar nog niet verzonden zijn. Eventueel kan de registratie hier nog worden aangepast. Druk op 'Versturen' en in het volgende scherm op 'OK' om de registratie te versturen.
- 17. Het volgende scherm is een overzicht van de registraties en de verzendstatus. Het verzenden van de gegevens gebeurt alleen als u een actieve internetverbinding heeft. Bij een groen vinkje zijn de gegevens verzonden. Als u geen internetverbinding heeft op het moment van de registratie, zullen de gegevens verzonden worden zodra u de verzendlijst opnieuw opent en u een actieve internetverbinding hebt.
- 18. Druk eventueel op 'Update' om een nieuwe verzendpoging te starten.
- 19. Druk op 'Afsluiten' om het scherm te sluiten. De verzendlijst is opnieuw te bereiken via de menuknop rechtsboven in het hoofdscherm.

| Schip: NVB001<br>Schema: Bijvangstregistratie 🖍 😂 :                          | Vangsten verzenden                          | Verzendlijst                                                                                                    |
|------------------------------------------------------------------------------|---------------------------------------------|----------------------------------------------------------------------------------------------------|
| Kaart Vangsten                                                               | De reis wordt naar de volgende bestemmingen | 1 reizen                                                                                                    |
| + Vangst toevoegen                                                           | Bijvangstdatabase                           | Begindatum reis: 10-06-2022 10:24:32<br>Datum verzenden: 24-06-2022 09:34:07<br>Media bestanden: 1<br>Data grootte: 109 KB |
| Aanmaaktijd: 24-06-2022 09-29   ∧ Totaal: 3 kg 3 kg   Afbeeldingen: 1 3 3 kg | Gegevens die verzonden worden               |                                                                                                    |
| Vistuig: TR:Twinrig<br>Maaswijdte: 100-119mm                                 | Reisgegevens:3 KBMedia bestanden:107 KB     |                                                                                                    |
| Totaal bijvangst: 2 pcs, 3 kg, 55 cm<br>Soort: rs8, sh2                      | Aantal media bestanden: 1                   |                                                                                                    |
| Verwijderen Aanpassen                                                        | OK Annuleren                                |                                                                                                    |
|                                                                              |                                             |                                                                                                    |
| Versturen                                                                    |                                             | Update Afsluiten                                                                                                    |

## Informatie toevoegen aan huidige positie

- Het is mogelijk om specifieke informatie en/of een foto toe te voegen aan uw huidige locatie. Druk op en voeg bij 'Opmerking' de gewenste informatie in. Ook kunt u een foto toevoegen. Druk vervolgens op 'Opslaan'.
- 2. Op de kaart in het hoofdscherm verschijnt een markering. Druk op de markering om de informatie weer te geven.

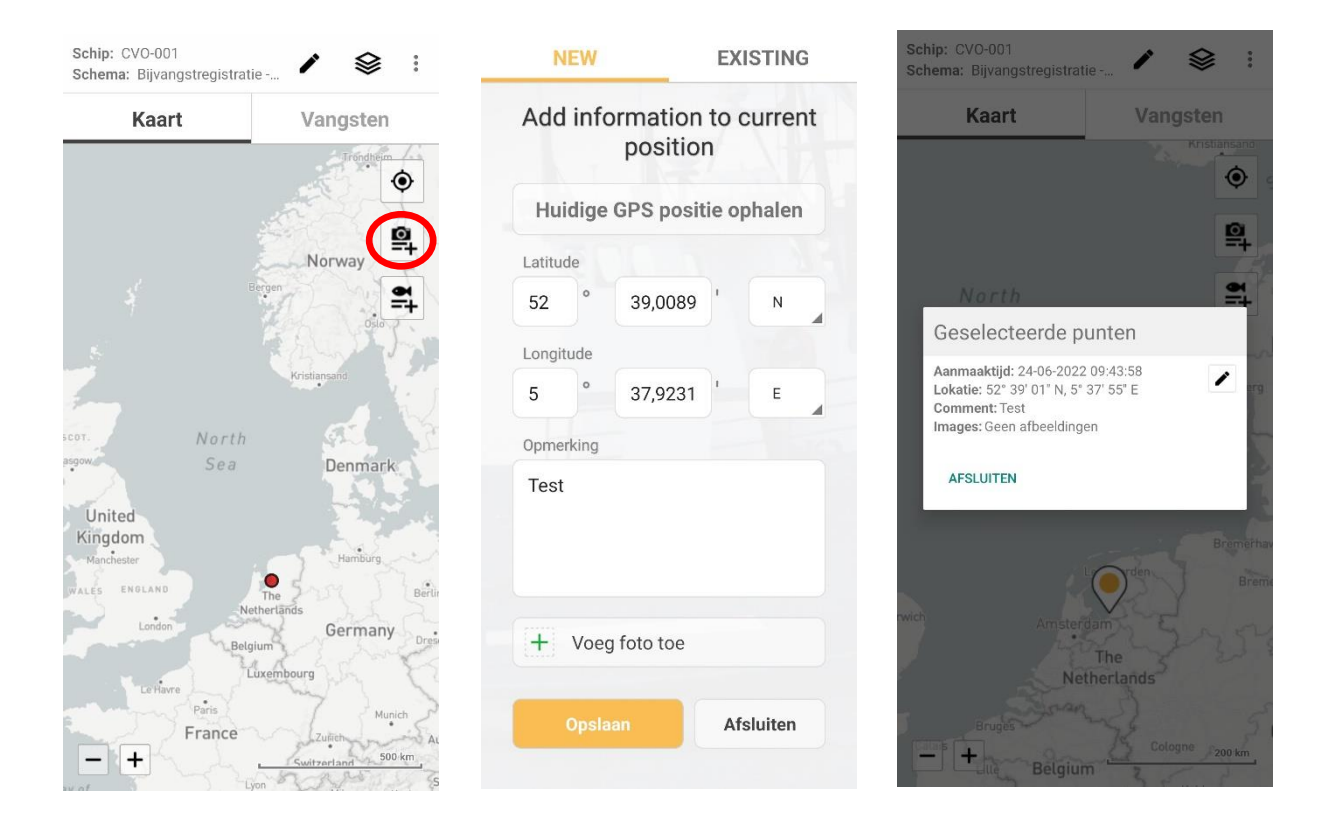

## Gebruikersgegevens/wachtwoord wijzigen of schip toevoegen/wijzigen

- 1. Klik rechtsboven in het hoofdscherm op en vervolgens op 'Gebruikersgegevens updaten'.
- 2. Om uw emailadres of volledige naam te wijzigen:

Pas uw emailadres of volledige naam naar wens aan, vul uw huidige wachtwoord in en druk op 'Update'.

3. Om uw wachtwoord te wijzigen:

Vink 'Nieuw wachtwoord' aan en vul daaronder uw nieuwe wachtwoord in. Druk vervolgens op 'Update'.

4. Om een schip toe te voegen of bestaand schip te wijzigen:

Druk op '+ Schip toevoegen' en volg de stappen 2 t/m 4 op pagina 1 en 2. Klik vervolgens linksboven in het hoofdscherm op 'Schip: ...' en selecteer het schip waarvoor je een registratie wil doen.

| Kaart                          | Vangsten                             | aanpa                             | aanpassen                                       |  |
|--------------------------------|--------------------------------------|-----------------------------------|-------------------------------------------------|--|
|                                | Tröndheim                            | and a factor of the               | the second                                      |  |
|                                |                                      | Volledige naam schip              | per                                             |  |
|                                | Norway                               | real bit for the                  | ein -                                           |  |
|                                | Bergen                               | Huidige wachtwoord                |                                                 |  |
|                                | 「花気」「人                               | Voer wachtwoord                   | l in                                            |  |
|                                | Kristiansand                         | Nieuw wacht                       | woord                                           |  |
| North<br>Sea Denmark           |                                      | Voer nieuw wach                   | Voer nieuw wachtwoord in                        |  |
| Inited                         |                                      | Gerelateerde schepen              |                                                 |  |
| ngdom<br><sup>fanchester</sup> | Hamburg                              | + Schip toev                      | + Schip toevoegen                               |  |
| ES ENGLAND                     | The Berlin<br>Netherlands<br>Germany | CVO-001 - CVO<br>NLD123456789     | Verwijderen                                     |  |
| Le Havre                       | Luxembourg                           | Bekijk ons V<br>en <b>Privacy</b> | Bekijk ons Voorwaarden<br>en Privacy verklaring |  |
| France                         | Zufich                               | Undate                            | Appularan                                       |  |